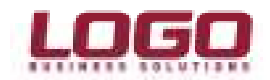

# Microsoft SQL Server 2008 R2 Express Edition Kurulum Rehberi

# SQL Server 2008 R2 Express Edition Limitleri

| SQL Server 2008 R2 Express Edition Limitleri |       |  |  |  |
|----------------------------------------------|-------|--|--|--|
| Desteklenen CPU sayısı                       | 1     |  |  |  |
| Desteklenen en fazla bellek (RAM)            | 1 GB  |  |  |  |
| Desteklenen en fazla veritabanı boyutu       | 10 GB |  |  |  |

### SQL Server 2008 R2 Express Edition Donanım ve Yazılım Gereksinimleri

| SQL Server 2008 R2 Express Edition Yazılım & Donanım Gereksinimleri |                                                                                                    |  |  |  |
|---------------------------------------------------------------------|----------------------------------------------------------------------------------------------------|--|--|--|
| İşletim Sistemi                                                     | Windows Server 2003 SP2, Windows Server 2008 SP2, Windows Server 2008 R2, Windows 7, Windows Vista SP 2, Windows XP SP3 |  |  |  |
| İşlemci                                                             | En az Pentium 4 işlemci (Intel Core 2 Duo işlemci, 2 GB Ram ve üzeri<br>önerilir)                                       |  |  |  |
| RAM                                                                 | En az 1 GB Ram (2 GB ve üzeri önerilir)                                                                                 |  |  |  |
| Hard Disk Alanı                                                     | En az 4 GB boş disk alanı (10 GB ve üzeri önerilir)                                                                     |  |  |  |

# Kurulum Öncesi Yüklü Olması Gerekenler

SQL Server 2008 R2 Express Edition kurulumundan önce aşağıdaki bileşenler işletim sisteminde

kurulu olmalıdır. Aksi takdirde yükleme yapılamayacaktır. Eksik bileşenler aşağıdaki linklerden kurulabilir.

| SQL Server 2008 R2 Express Edition                                   | Prerequisites                                                                                                    |
|----------------------------------------------------------------------|----------------------------------------------------------------------------------------------------|
| SQL Server Express 2008 R2 Express<br>(Yönetim araçları ile beraber) | <u>.NET Framework 2.0 SP2</u><br>http://www.microsoft.com/downloads/en/details.aspx?<br>FamilyID=5b2c0358-915b-4eb5-9b1d-<br>10e506da9d0f&displaylang=en                        |
|                                                                      | Windows installer 4.5<br>http://www.microsoft.com/downloads/en/details.aspx?<br>FamilyId=5A58B56F-60B6-4412-95B9-<br>54D056D6F9F4&displaylang=en                                |
|                                                                      | Windows Vista SP2 için <u>.NET Framework 3.5 SP1</u><br>http://www.microsoft.com/downloads/en/details.aspx?<br>familyid=AB99342F-5D1A-413D-8319-<br>81DA479AB0D7&displaylang=en |
|                                                                      | Windows PowerShell 1.0<br>http://www.microsoft.com/downloads/en/details.aspx?<br>familyid=10EE29AF-7C3A-4057-8367-<br>C9C1DAB6E2BF&displaylang=en                               |

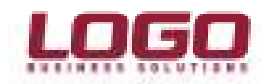

Microsoft resmi sitesinden detaylı sistem ihtiyaçları için; Hardware and Software Requirements for

Installing SQL Server 2008 R2 Express Edition.

http://msdn.microsoft.com/en-us/library/ms143506(SQL.105).aspx#Express32

#### Kurulum Adımları

32 Bit İşletim sistemi için "SQLEXPRWT\_x86\_ENU.exe", 64 Bit İşletim sistemi için; "SQLEXPRWT\_x64\_ENU.exe" çalıştırılarak kuruluma başlanmalıdır. Kurulum Local Administrator (Yerel Yönetici) haklarına sahip bir kullanıcı ile yapılmalı veya .exe üzerinde sağ tuş yapılarak "Run as Administrator (Yönetici olarak çalıştır)" denilmelidir.

| Planning<br>Installation<br>Maintenance<br>Tools<br>Resources<br>Advanced<br>Options<br>Server:2008 P2 | New installation or add features to an existing installation.         Launch a wizard to install SQL Server 2008 R2 in a non-clustered environment or to add features to an existing SQL Server 2008 R2 instance.         Image: Wiggrade from SQL Server 2000, SQL Server 2005 or SQL Server 2008         Launch a wizard to upgrade SQL Server 2000, SQL Server 2000, SQL Server 2008 rd SQL Server 2008 rd |
|----------------------------------------------------------------------------------------------------|----------------------------------------------------------------------------------------------------|
|----------------------------------------------------------------------------------------------------|----------------------------------------------------------------------------------------------------|

Resim 1

Karşımıza gelen karşılama ekranının sağ tarafındaki "New Installation or add features..." seçeneği ile kurulumu başlatabiliriz. (Resim 1)

Herhangi bir uyarı mesajı (yüklenmesi gereken bileşen vs.) alınmadıysa bir sonraki ekranda Lisan Sözleşmesini onaylamanız istenecektir. "I accept the license terms" seçeneği de işaretleyerek kuruluma devam ediyoruz. (Resim 2)

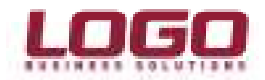

| To install SQL Server 2008 R2, y<br>Setup Support Rules<br>License Terms<br>Feature Selection<br>Installation Rules<br>Instance Configuration<br>Disk Space Requirements<br>Server Configuration<br>Database Engine Configuration<br>Error Reporting<br>Installation Configuration Rules<br>Installation Progress | ou must accept the Microsoft Software License Terms.         MICROSOFT SOFTWARE LICENSE TERMS         MICROSOFT SQL SERVER 2008 R2 EXPRESS WITH TOOLS         MICROSOFT SQL SERVER 2008 R2 EXPRESS WITH ADVANCED SERVICES         These license terms are an agreement between Microsoft Corporation (or based on where you live, one of its affiliates) and you. Please read them. They apply to the software named above, which includes the media on which you received it, if any. The terms also apply to any Microsoft         • updates,         • supplements, |
|----------------------------------------------------------------------------------------------------|----------------------------------------------------------------------------------------------------|
| Complete                                                                                                    | Internet-based services, and                                                                                                    |
|                                                                                                    | I accept the license terms.         Image: Send feature usage data to Microsoft. Feature usage data includes information about your hardware configuration and how you use SQL Server and its components.         See the Microsoft SQL Server 2008 R2 Privacy Statement for more information.                                                                                                    |

Bir sonraki adımda hangi bileşenlerin yükleneceği sorulmaktadır. Tümü seçilip devam edilmelidir. (Resim 3)

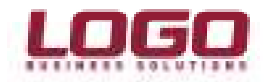

| Feature Selection Select the Express with Advance                                                                                                    | ed Services features to install.                                                                                                    |                                                           |                                                                                                    |
|----------------------------------------------------------------------------------------------------|----------------------------------------------------------------------------------------------------|-----------------------------------------------------------|----------------------------------------------------------------------------------------------------|
| Setup Support Rules<br>License Terms<br>Feature Selection<br>Installation Rules<br>Instance Configuration<br>Disk Space Requirements<br>Server Configuration<br>Database Engine Configuration<br>Error Reporting<br>Installation Configuration Rules<br>Installation Progress<br>Complete | Eeatures:<br>Instance Features<br>Database Engine Services<br>SQL Server Replication<br>Shared Features<br>Management Tools - Basic<br>SQL Client Connectivity SDK<br>Redistributable Features |                                                           | Description:<br>Server features are instance-aware<br>and have their own registry hives.<br>They support multiple instances on a<br>computer. |
|                                                                                                    | Select <u>All</u> <u>Unselect All</u><br>Shared feature directory:<br>Shared feature directory ( <u>x</u> 86):                                                                                 | c:\Program Files\Microsoft<br>c:\Program Files (x86)\Micr | SQL Server\                                                                                                    |

Bir sonraki adım SQL Server adını belirlediğimiz bölümdür. Öndeğer olarak gelen "SQLExpress" adı ile kuruluma devam edebiliriz. (Resim 4)

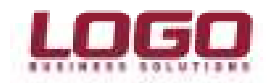

| Specify the name and instance                                                                              | ID for the instance of SQL                                    | Server. Instance ID be             | comes part of the ins | tallation path. |              |
|----------------------------------------------------------------------------------------------------|---------------------------------------------------------------|------------------------------------|-----------------------|-----------------|--------------|
| Setup Support Rules<br>License Terms<br>Feature Selection                                                  | <ul> <li>Default instance</li> <li>Named instance:</li> </ul> | SQLExpress                         |                       |                 |              |
| nstallation Rules<br><b>nstance Configuration</b><br>Disk Space Requirements<br>Server Configuration       | Instance <u>I</u> D:<br>Instance <u>r</u> oot directo         | SQLExpress<br>ry: C:\Program Files | \Microsoft SQL Server | ١               |              |
| Database Engine Configuration<br>Fror Reporting<br>nstallation Configuration Rules<br>nstallation Progress | SQL Server directory:<br>Installed instances:                 | C:\Program Files\                  | Microsoft SQL Server∖ | MSSQL10_50.SC   | )LExpress    |
| Complete                                                                                                   | Instance Name                                                 | Instance ID                        | Features              | Edition         | Version      |
|                                                                                                    | MSSOLSERVER                                                   | MSSOL10.MSSOLS                     | SOLEngine SOLEn       | Standard        | 10.1.2531.0  |
|                                                                                                    | THY                                                           | MSSQL10.THY                        | SQLEngine             | Standard        | 10.0.1600.22 |
|                                                                                                    | TEST                                                          | MSSQL10.TEST                       | SQLEngine             | Standard        | 10.0.1600.22 |
|                                                                                                    | Shared Compon                                                 |                                    | SSMS                  |                 | 10.50.1600.1 |
|                                                                                                    | Shared Compon                                                 |                                    | Adv_SSMS, Conn,       |                 | 10.1.2531.0  |
|                                                                                                    | Shared Compon                                                 |                                    | Adv_SSMS, Conn,       |                 | 10.1.2531.0  |

Bir sonraki adımda SQL Server hizmetlerini başlatacak hesaplar ve karakter seti (collation) değerleri seçilmektedir. Hizmet (Service) hesabı seçeneğinde ön değer olarak gelen hesapların değiştirilmesine gerek yoktur. (Resim 5)

"Collation" olarak "Customize" seçeneğinden "SQL Collation, used for backward compatibility" işaretlenerek, gelen listeden "**SQL\_Latin1\_General\_CP1254\_CI\_AS**" seçilmeli ve kuruluma devam edilmelidir. (Resim 6)

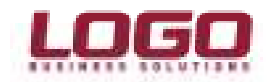

| SQL Server 2008 R2 Setup                                                                 | -                          |                                          |          |              | <b> </b> |
|------------------------------------------------------------------------------------------|----------------------------|------------------------------------------|----------|--------------|----------|
| Specify the service accounts and                                                         | collation configuration.   |                                          |          |              |          |
| Setup Support Rules<br>License Terms<br>Feature Selection                                | Service Accounts Collation | use a separate account for each SQL Serv | er servi | ce.          |          |
| Installation Rules                                                                       | Service                    | Account Name                             | Pa       | Startup Type |          |
| Instance Configuration                                                                   | SQL Server Database Engine | NT AUTHORITY\NETWORK SERVICE             |          | Automatic    | -        |
| Disk Space Requirements                                                                  | SQL Server Browser         | NT AUTHORITY\LOCALSERVICE                |          | Automatic    | -        |
| Error Reporting<br>Installation Configuration Rules<br>Installation Progress<br>Complete |                            |                                          |          |              |          |
|                                                                                          | 1                          | < <u>B</u> ack Next >                    | Cancel   | He           | lp       |

Resim 5

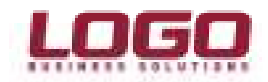

| and the second second se | JUB K2 Database Engine Collation |          |            |
|----------------------------------------------------------------------------------------------------|----------------------------------|----------|------------|
| Select the collation you v                                                                                                    | ould like to use:                |          |            |
| Windows collation des                                                                                                    | ignator and sort order           |          |            |
| Collation designator:                                                                                                    | Turkish                          | ~        |            |
| Binary                                                                                                    | Binary-code point                |          | Contractor |
| Case-sensitive                                                                                                    | 🛄 Kana-sensitive                 |          | Customize  |
| [♥] Accent-sensitive                                                                                                    | Width-sensitive                  | n-<br>or |            |
| COLL C 4 C L CD4                                                                                                    |                                  |          |            |
| SQL_Latin1_General_CP1<br>SQL_Latin1_General_CP1                                                                                                    | 255_CI_AS<br>256_CI_AS           |          |            |

Bir sonraki adımda SQL Server güvenlik modu seçilmektedir. Logo ürünler sadece "Mixed Mode(SQL Server authentication and Windows authentication" modda çalışmaktadır. Bu nedenler "Authentication Mode" olarak "Mixed Mode..." seçilmeli ve "SA (SQL Server System Admin)" kullanıcısı için bir şifre belirlenmelidir. Şifre en az 8 karakterden oluşmalı, içerisinde küçük harf, büyük harf ve numara olmalıdır. Örn : Logo123Test (Resim 7)

SQL Server 2008 ve 2008 R2 sürümlerinde eskiden olduğu gibi ön değer olarak işletim sistemi yöneticisi (administrator) aynı zamanda SQL Server' ın yöneticisi değildir. Kurulumu yaptığınız kullanıcıyı aynı zamanda SQL Admin yapmak isterseniz "Specify SQL Server Administrator" bölümünden "Add Current User" butonunu kullanmalısınız. (Resim 7)

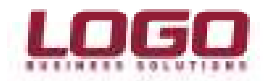

| SQL Server 2008 R2 Setup<br><b>Database Engine Config</b><br>Specify Database Engine authent                                                                                                    | uration                                                                                                    | ninistrators and data directories.                                                                                                    |                                                                                     |
|----------------------------------------------------------------------------------------------------|----------------------------------------------------------------------------------------------------|----------------------------------------------------------------------------------------------------|-------------------------------------------------------------------------------------|
| Setup Support Rules<br>License Terms<br>Feature Selection<br>Installation Rules<br>Instance Configuration<br>Disk Space Requirements<br>Server Configuration<br><b>Database Engine Configuration</b><br>Error Reporting<br>Installation Configuration Rules<br>Installation Progress<br>Complete | Account Provisioning<br>Specify the authent<br>Authentication Mod<br>Windows authen<br>Wixed Mode (SQ<br>Specify the password<br>Enter password:<br>Confirm password:<br>Specify SQL Server a | Data Directories FILESTREAM<br>tication mode and administrators for the<br>de<br>trication mode<br>2L Server authentication and Windows au<br>rd for the SQL Server system administrator<br>•••••••••••••••••••••••••••••••••••• | Database Engine.                                                                    |
|                                                                                                    | Add <u>C</u> urrent User                                                                                                    | nal (nurettin inal)                                                                                                    | SQL Server<br>administrators have<br>unrestricted access to<br>the Database Engine. |
|                                                                                                    |                                                                                                    | < <u>B</u> ack                                                                                                    | t > Cancel Help                                                                     |

Bir sonraki adımda, SQL Server' da herhangi bir hata oluşması durumunda Microsoft' a bu hata raporlarının gönderilip gönderilmeyeceği sorulmaktadır. İstenirse işaretlenebilir, zorunlu değildir. (Resim 8)

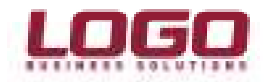

| SQL Server 2008 R2 Setup                                                                                                    |                                                                                                    |
|----------------------------------------------------------------------------------------------------|----------------------------------------------------------------------------------------------------|
| Error Reporting<br>Help Microsoft improve SQL Ser                                                                                                    | ver features and services.                                                                                                    |
| Setup Support Rules<br>License Terms<br>Feature Selection<br>Installation Rules<br>Instance Configuration<br>Disk Space Requirements<br>Server Configuration<br>Database Engine Configuration<br><b>Error Reporting</b><br>Installation Configuration Rules<br>Installation Progress<br>Complete | Specify the information that you would like to automatically send to Microsoft to improve future releases of SQL Server. These settings are optional. Microsoft treats this information as confidential. Microsoft may provide updates through Microsoft Update to modify feature usage data. These updates might be downloaded and installed on your machine automatically, depending on your Automatic Update settings.  See the Microsoft SQL Server 2008 R2 Privacy Statement for more information.  Read more about Microsoft Update and Automatic Update.  Send Windows and SQL Server Error Reports to Microsoft or your corporate report server. This setting only applies to services that run without user interaction. |
|                                                                                                    | < <u>B</u> ack <u>N</u> ext > Cancel Help                                                                                                    |

Bir sonraki adımda kurulumun tamamlandığı gösterilmektedir. "Close" denilerek kurulum bitirilir. (Resim 9)

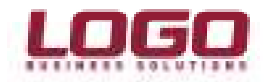

| 😭 SQL Server 2008 R2 Setup                                                                                                    |                                                                                                    | . 🗆 🗙  |
|----------------------------------------------------------------------------------------------------|----------------------------------------------------------------------------------------------------|--------|
| Complete<br>Your SQL Server 2008 R2 install                                                                                                    | ation completed successfully.                                                                                                    |        |
| Setup Support Rules<br>License Terms<br>Feature Selection<br>Installation Rules<br>Instance Configuration<br>Disk Space Requirements<br>Server Configuration<br>Database Engine Configuration<br>Error Reporting<br>Installation Configuration Rules | Summary log file has been saved to the following location:<br><u>C:\Program Files\Microsoft SQL Server\100\Setup Bootstrap\Log\20100913 154214</u><br><u>\Summary nurettini 20100913 154214.txt</u><br>Information about the Setup operation or possible next steps:<br>Vour SQL Server 2008 R2 installation completed successfully. |        |
| Complete                                                                                                    | <u>Supplemental Information:</u><br>The following notes apply to this release of SQL Server only.<br>Microsoft Update<br>For information about how to use Microsoft Update to identify updates for SQL Server 2008 F<br>the Microsoft Update Web site at <u>http://go.microsoft.com/fwlink/?LinkId=108409</u> .<br>Samples           | 2, see |
|                                                                                                    | Close                                                                                                    | Help   |

Resim 9

# SQL Server 2008 ve SQL Server 2008 R2' nin Logo ürünleri için yapılandırılması

### SQL Server parametrelerinin düzenlenmesi

SQL Server yapılandırması, veritabanı işlemleri gibi işlemlerin pek çoğunu "SQL Server Management Studio / Express" uygulaması üzerinden gerçekleştireceğiz. Bu uygulama SQL Server 2005' te kullanılmakta olan "Management Studio / Express" uygulaması ile aynı ara yüze sahiptir.

SQL Server 2008 / R2 default(öndeğer) olarak atanmış parametreler ile sorunsuz çalışabilir ancak bu tercih edilen bir durum değildir. Logo ürünlerinden daha iyi performans elde etmek için bazı parametreler değiştirilmelidir.

• Bellek (Memory) Ayarları

Öncelikle SQL Server 2008 programları arasından "Management Studio" çalıştırılmalıdır. Karşımıza "Logon" ekranı gelecektir. (Resim 10)

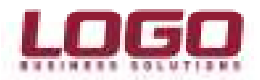

| C SQL                | Server 2008 R2          |   |
|----------------------|-------------------------|---|
| Server type:         | Database Engine         | • |
| <u>S</u> erver name: | l                       |   |
| Authentication:      | Windows Authentication  | - |
| User name:           | nurettini\nurettin inal | - |
| Password:            |                         |   |
|                      | Remember password       |   |

Resim 10

"Server name" bölümüne "." Seçiyoruz veya kurduğumuz SQL Server Instance adını, bilgisayar adı ile beraber yazıyoruz. (Örn: NurettinI\SQLEXPRESS) "Authentication" bölümüne "Windows Authentication" seçip "Connect" butonu ile SQL Server sunucumuza bağlanıyoruz. (Resim 11)

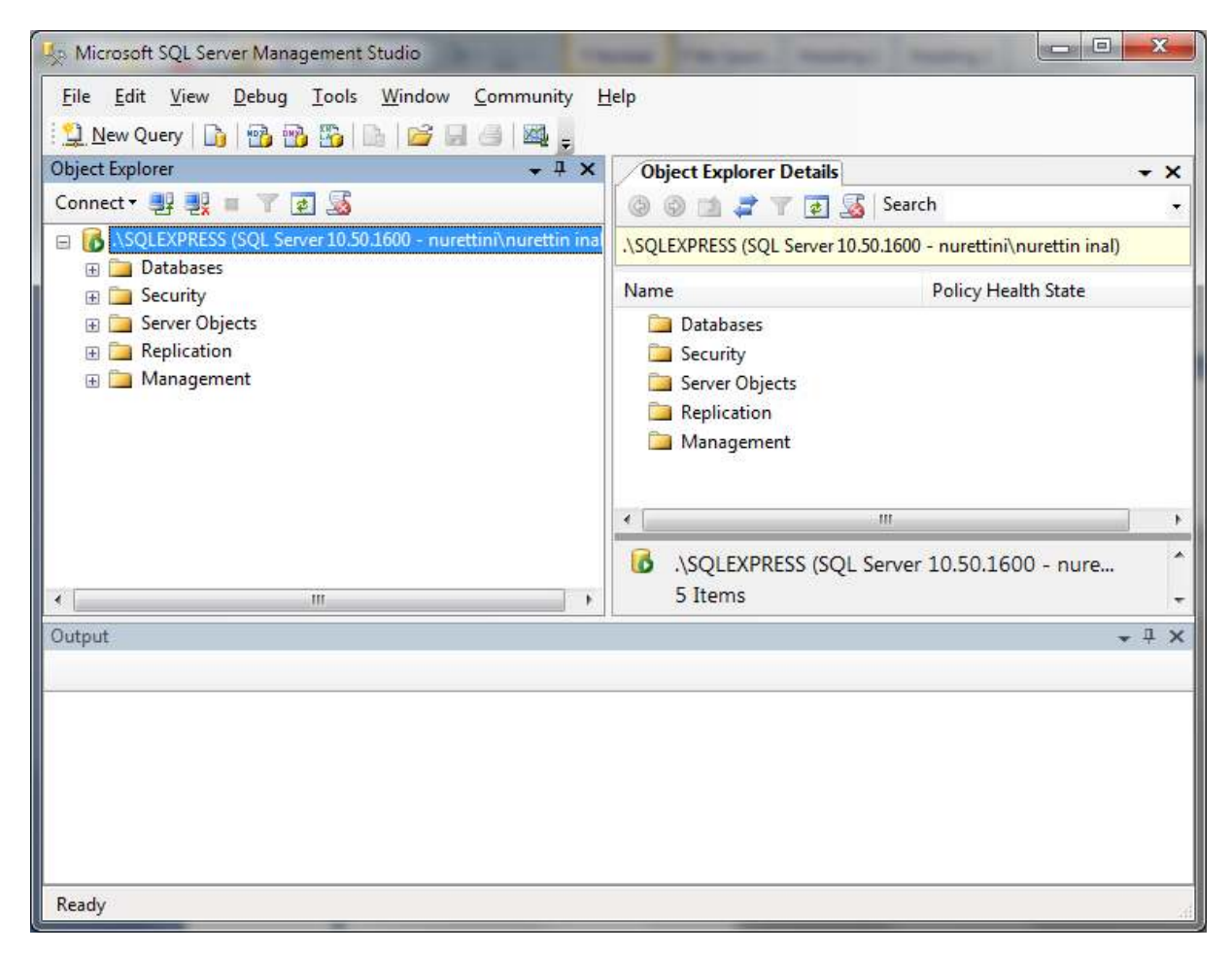

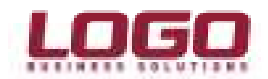

Mouse imlecimiz sunucu adımızın yazdığı (SQL Server 10.50.1600 – NurettinI) alanda iken sağ tuşa basıp "Properties" diyerek SQL Server yapılandırmasını yapacağımız bölüme ulaşıyoruz. (Resim 12)

| Server Properties - NURETTINI                                               | SQLEXPRESS                               |                                                        |
|-----------------------------------------------------------------------------|------------------------------------------|--------------------------------------------------------|
| Select a page                                                               | 🛒 Script 🔻 🚺 Help                        |                                                        |
| Memory<br>Processors<br>Security                                            |                                          |                                                        |
| Connections                                                                 | Name                                     | NURETTINI\SQLEXPRESS                                   |
| Patabase Settings                                                           | Product                                  | Microsoft SQL Server Express Edition with Advance      |
| Advanced                                                                    | Operating System                         | Microsoft Windows NT 6.1 (7600)                        |
| Permissions                                                                 | Platform                                 | NT x64                                                 |
|                                                                             | Version                                  | 10.50.1600.1                                           |
|                                                                             | Language                                 | English (United States)                                |
|                                                                             | Memory                                   | 3950 (MB)                                              |
|                                                                             | Processors                               | 4                                                      |
|                                                                             | Boot Directory                           | c:\Program Files\Microsoft SQL Server\MSSQL10          |
|                                                                             | Server Collation                         | SQL Latin1 General CP1254 CLAS                         |
|                                                                             | Is Clustered                             | False                                                  |
| Connection                                                                  |                                          |                                                        |
| Server:<br>.\SQLEXPRESS                                                     |                                          |                                                        |
| Connection:<br>nurettini\nurettin inal<br><u>View connection properties</u> | Name<br>Name of the server and instance. |                                                        |
| Progress                                                                    | Changes to server properties             | and settings may affect the performance, security, and |
| Ready                                                                       | product documentation.                   | instance, before making any such changes, consult the  |
|                                                                             |                                          | OK Cancel                                              |

Resim 12

General bölümünde sunucumuz ile ilgili genel bilgilere ulaşabiliriz. (İşletim Sistemi, SQL Sürümü, İşletim Sistemi dili, Collation (Karakter Seti), CPU sayısı, fiziksel bellek miktarı vb.)

Bellek ayarları için "Memory" bölümüne geçmeliyiz. (Resim 13)

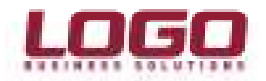

| Select a page                                                                                   | 🛒 Script 🔻 🚺 Help                                                            |                                     |  |
|-------------------------------------------------------------------------------------------------|------------------------------------------------------------------------------|-------------------------------------|--|
| Memory<br>Processors<br>Security<br>Connections<br>Database Settings<br>Advanced<br>Permissions | Server memory options                                                        | mory<br>MB):<br>MB):                |  |
| Connection<br>Server:<br>_\SQLEXPRESS<br>Connection:                                            | Index creation memory (in K<br>0 (*)<br>Minimum memory per guery<br>2048 (*) | B, 0 = dynamic memory):<br>(in KB): |  |
| nurettini 'nurettin inal                                                                        |                                                                              |                                     |  |
| Ready                                                                                           | Configured values                                                            | Munning values                      |  |

Resim 13

# SQL Server 2005 ve 2008 Express sürümleri 1 GB bellek kullanabilir. Daha fazla bellek kullanımı için Workgroup (3 GB) veya Standard Edition ya da Enterprise sürümlerine ihtiyaç vardır.

Eğer sunucu üzerinde 2 GB' tan daha fazla bellek varsa ve SQL Server' ın 2 GB' tan daha fazla bellek kullanmasını istiyorsak "Use AWE to allocate memory" seçeneğini işaretlemeliyiz. İşletim Sistemi sürümümüz 64 Bit ise bu seçeneği işaretlemeye gerek yoktur.

"Minimum server memory (in MB)" ve "Maximum server memory (in MB) değerlerini ön değer haliyle bırakmak çoğu durumda SQL Server' ın sunucudaki tüm fiziksel belleği kullanılmasına dolayısıyla da İşletim Sisteminin swap (diskin bellek olarak kullanılması) yapmasına neden olur. Bu nedenle SQL Server' ın kullanacağı belleğe sınır koyulmalıdır. Örneğin salt SQL Server kullanılan ve 4GB belleği olan bir sunucu için minimum 1024, maximum 3200 olarak ayarlamak iyi sonuç verecektir. Express için max değeri 1024' ten fazla verilmemelidir.

"Index creation memory (in KB, 0 = dynamic memory) parametresi ön değer haliyle bırakılmalıdır.

"Minimum memory pe quey in (KB)" parametresi 2048 olarak ayarlanmalıdır.

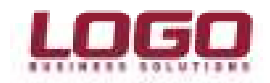

Bu değişiklikler kullanıcılar çalışırken de yapılabilir, "OK" butonu ile "Use AWE..." parametresi dışındaki değerler anında aktif duruma geçecektir. AWE parametresinin etkin olabilmesi için sunucu restart edilmelidir.

• Advanced (Gelişmiş) Ayarlar

Bu bölümde "Parallelism" parametrelerini değiştirebiliriz. Eğer sunucumuzda 4 veya daha fazla çekirdek (core) veya işlemci (CPU) varsa; "Cost Threshold for Parallelism" değerini 4 (4 sn. ve daha uzun süren sorgulama cümleleri) yapıp, "Max. Degree of Parallelism" değerini 2 (2 işlemci) ile sınırlandırabiliriz. Bu sayede çalışma süresi 4 saniye ve üzerindeki sorgulama cümleleri 2 CPU' da birden çalıştırılacaktır. Kontrolsüz, dışarıdan yazılmış veya efektif yazılmamış sorgulama cümlelerinin tüm işlemcileri kullanıp sistemi bloke etmesi bu sayede önlenmiş olacaktır. CPU darboğazı yaşanan firmalarda veya raporlamadan daha çok veri girişi yapılan firmalarda "Max Degree of Parallelism" değeri 1 olarak ayarlanabilir. (Resim 38)

Kablosuz Erişim (Wireless) yolu ile sunucuya bağlanıp, Logo uygulamasının çalıştırıldığı ortamlarda "Remote Login Timeout" değeri 60 olarak ayarlanabilir. (Önerilen, kablosuz bağlanan istemcilerde Logo uygulamasının uzaktan erişim yöntemi (Remote Desktop) ile kullanılmasıdır.) (Resim 14)

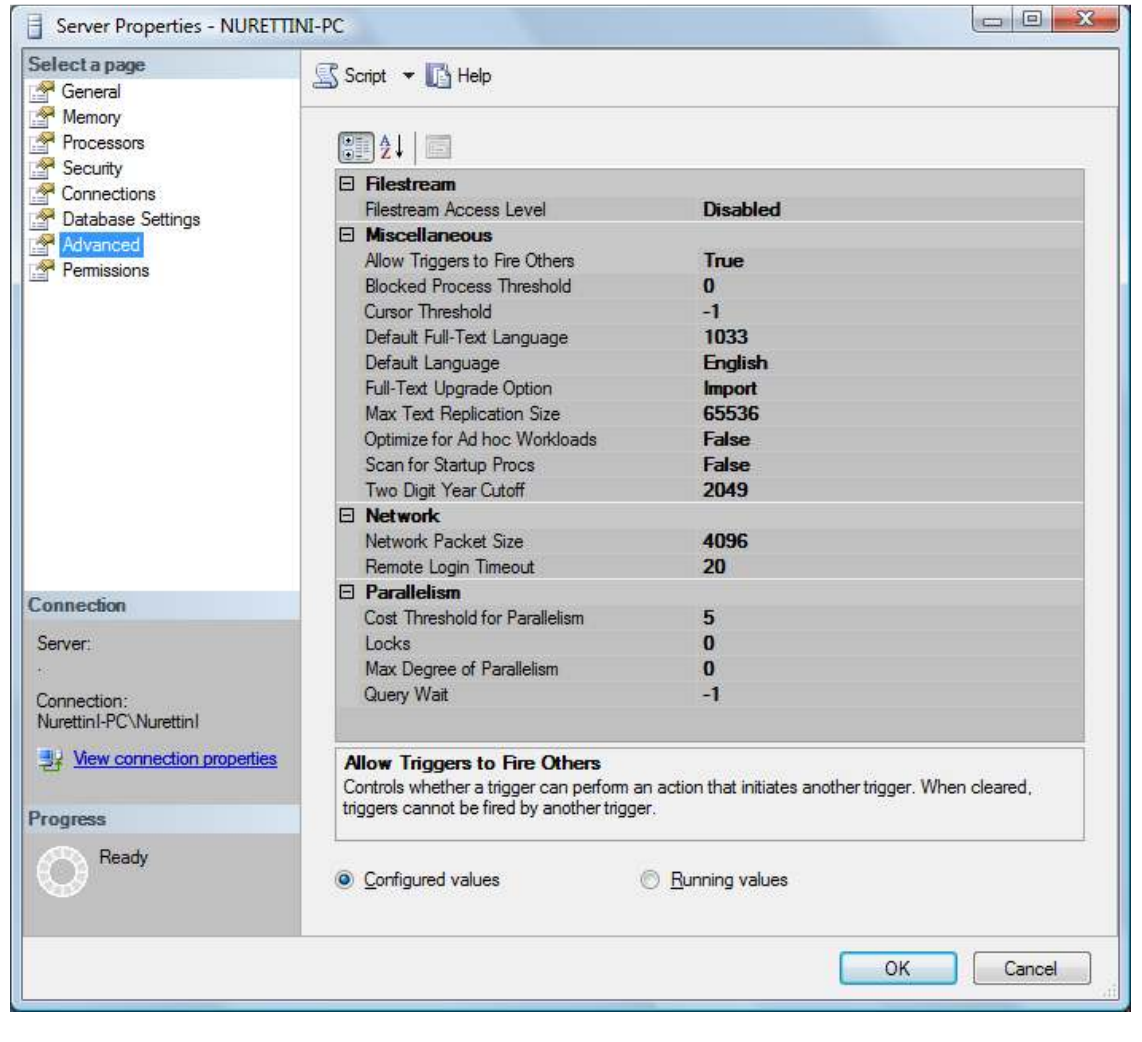

Resim 14

Temelde bu parametre değişiklikleri yeterli olacaktır.

### Logo ürünleri için veritabanı ve kullanıcı oluşturulması

Logo NDS Eylül 2010

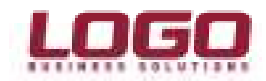

Herhangi bir Logo uygulamasının SQL Server üzerinde çalıştırılabilmesi için Logo uygulamasına ait bir veritabanı ve SQL Server kullanıcısı oluşturulmalıdır. Bunun için yine "SQL Server Management Studio / Express" uygulamasını kullanacağız. Uygulamaya logon olduktan sonra mouse imleci"Databases" bölümü üzerinde iken sağ tuş ile gelen menüden "New Database.." diyerek veritabanı oluşturma penceresine ulaşıyoruz. (Resim 15)

|                                                               | 1000                                                                                                    |                                                                                                    |                                                                                                    |                                                                                                    |
|---------------------------------------------------------------|----------------------------------------------------------------------------------------------------|----------------------------------------------------------------------------------------------------|----------------------------------------------------------------------------------------------------|----------------------------------------------------------------------------------------------------|
| Detabase para<br>Qaran<br>(2) (parkditor)                     | Name                                                                                                    | Logo_db<br>kdefaut>                                                                                                    |                                                                                                    | 5                                                                                                    |
| Database Her<br>Logico' Navie<br>Logic_db_log<br>Logic_db_log | File Type<br>Rows<br>Log                                                                                                    | Flegrup<br>PRIMARY<br>Not Assessible                                                                                                    | intial Size (MB)<br>500<br>100 ÷                                                                                          | Autogrowth<br>By: 1 MB: unmaintailed growth<br>By 10 percent, unrestricted growt                                                                                                    |
|                                                               |                                                                                                    |                                                                                                    |                                                                                                    |                                                                                                    |
| ai i                                                          |                                                                                                    |                                                                                                    |                                                                                                    |                                                                                                    |
| -                                                             | π.                                                                                                    | 1.1                                                                                                    |                                                                                                    |                                                                                                    |
| 1.01                                                          |                                                                                                    |                                                                                                    | . 844                                                                                                    | .) Bereve                                                                                                    |
|                                                               | Database gene<br>Qene:<br>CP Unitations<br>Database files<br>Logical Name<br>Logical Name<br>Logical Name<br>Logical Name<br>Logical Name | Database gare<br>Qeren:<br>C) Unit-United Industry<br>Database files<br>Logical Name File Type<br>Logical Name File Type<br>Logical Name File Type<br>Logical Name File Type<br>Logical Name File Type<br>Logical Name File Type<br>Logical Name File Type | Batabase game Logo_db<br>Qener obtiguits<br>Classifier<br>Logoof Name File Type Filegroup<br>Logo_db_log Log Het AppNoble | Database game     Logo_(b)       Qumar     odefaulto       Qumar     odefaulto       Qumar     odefaulto       Database files     Insul Sue (MB)       Logo_(b) Jog     Log       Logo_(b) Jog     Log       Not Applicable     100 |

Resim 15

"General" bölümünde "Database name" bölümüne Logo uygulaması için kullanacağımız veritabanı adını yazıyoruz. "Initial Size (MB)" kısmının ilk satırına veritabanımızın başlangıç büyüklüğünü, ikinci satırına ise Log dosyamızın başlangıç büyüklüğünü yazıyoruz. Bu değerler sıfırdan kurulan 10-15 kullanıcılı bir sitemde veritabanı dosyası için 500 – 1000 MB, Log dosyası için 50 - 100 MB arasında verilebilir. Bu değerler verilirken aşağıda belirtilen kıstaslara dikkat edilmelidir.

- Başlangıç değeri verilirken dosyaların bulunacağı disk sürücülerine dikkat edilmelidir.
   Özellikle veri dosyaları için ayrılmış sürücüler kullanılmalıdır. Yüksek uygulama performansı için RAID veya daha iyisi için SAN (Storage Are Network) gibi disk üniteleri kullanılmalı, veri ve log dosyalarının sayısı arttırılmalıdır. Bu konuda daha detaylı bilgi için Logo NDS uzmanlarına danışılabilir.
- Veri ve Log dosyaları doldukça, ön değer olarak diskte yeterince yer varsa kendi kendine büyüyebilir. Özellikle veri dosyasının başlangıçta çok küçük oluşturulması, dosyanın sık sık büyümesine ve fragmente olmasına(parçalanmasına) yol açabilir. Çok büyük oluşturulması ise yedekleme süresinin ve dosya büyüklüğünün fazla olmasına yol açabilir. (SQL Server 2008 ve 2008 R2 sıkıştırarak yedek alabilir.)

"Options" bölümünde bizim için en önemli bölüm "Recovery model" seçeneğidir.

SQL Server' da veri ekleme(insert), güncelleme (update) ve çıkartma (delete) işlemlerinin tümü bir transaction bloğu içerisinde yapılır. Bu blok "Transaction Log" dosyası içerisine kaydedilir. Eğer "Recovery model" seçeneğimiz "Full" ise bu kayıtlar "Transaction Log" dosyasından siz istemediğiniz

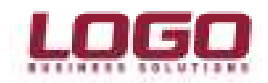

sürece silinmez. Eğer SQL Server' da veri kaybına tahammülümüz yok veya istenilen zaman dilimine yedeklerimizden geri dönmek istiyorsak "Transaction Log" seçeneği "Full" bırakılmalı, yedekleme sistemi bu yapıya uygun olarak yapılandırılmalıdır. ("Transaction Log" yedekleme)

Eğer günlük yedekleme bizim ihtiyaçlarımızı karşılıyor ve Log yedekleme gibi nispeten yönetimi biraz daha zor olan bir metodu kullanmak istemiyorsak "Recovery model" seçeneğini "Simple" yapmalıyız. Bu durumda işi biten Transaction Log kayıtları sık aralıklarla Log dosyasından silinecek, dosya büyümeyecektir. **Bu yöntemde sistem ancak bir önceki tam yedeğe döndürülebilir, aradaki zaman dilimine geri dönülemez.** (İkisinin arasında bir çözüm için "Differential Backup" kullanılabilir. Konu ile ilgili daha detaylı bilgi için yedekleme ile ilgili dokümana başvurulabilir.)

"OK" butonu ile veritabanını oluşturabiliriz.

İkinci olarak Logo uygulaması için bir veritabanı kullanıcısı yaratmalıyız. Bunun için "Security" tabı altındaki "Logins" üzerinde yine mouse un sağ tuşu ile "New Login" diyerek kullanıcı oluşturma ekranına ulaşıyoruz. (Resim 16)

| Select a page<br>A General                                                     | Script 👻 🚺 Help                                                                            |                                  |                |
|--------------------------------------------------------------------------------|--------------------------------------------------------------------------------------------|----------------------------------|----------------|
| Market Roles<br>Mapping<br>Market Securables<br>Market Status                  | Login <u>n</u> ame:<br><u>W</u> indows authentication<br><u>S</u> QL Server authentication | Logo_user                        | Sgarch         |
|                                                                                | Password:                                                                                  | ••••                             | Ĵ.             |
|                                                                                | Confirm password:                                                                          | ••••                             |                |
|                                                                                | Qld password:                                                                              |                                  |                |
|                                                                                | Enforce password policy     Enforce password expira     User must change passv             | /<br>ation<br>ward at next login |                |
|                                                                                | Mapped to certificate                                                                      |                                  | e)             |
|                                                                                | Mapped to asymmetric key                                                                   | ,                                | 3              |
| Connection                                                                     | Map to Credential                                                                          |                                  | r] <u>A</u> dd |
| Server:<br>Connection:<br>NurettinI-PC\NurettinI<br>View connection properties | Mapped Credentials                                                                         | Credential Provider              |                |
|                                                                                |                                                                                            |                                  | Remove         |
| Progress                                                                       |                                                                                            |                                  |                |
| Progress<br>Ready                                                              | Default <u>d</u> atabase:                                                                  | Logo_db                          | •              |

Resim 16

"General" bölümünde "Login name" bölümüne kullanıcı adımızı yazıyoruz ve "SQL Serer authentication" seçiyoruz. ("Windows authentication" seçilmesi durumunda programa girişte "Login faild" hatası alınır.) "Password" ve "Confirm password" bölümüne şifremizi yazıp "Enforce password policy" seçeneğini kaldırıyoruz. (Eğer bu parametre kontrolsüz olarak etkin bırakılırsa, kullanıcı adı, şifre politikaları gereği bloke olabilir.)

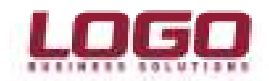

"Default database" olarak, daha önce yaratmış olduğumuz Logo\_db veritabanını; "Default language" olarak "English" seçiyoruz.

İkinci olarak "User Mapping" tabına geçiyoruz. (Resim 17)

Bu bölümde "Users mapped to this login" bölümünden Logo\_db veritabanını seçiyoruz,

"Database role membership for.." bölümünde ise "db\_owner" ve "public" rollerini seçiyoruz.

"OK" butonu ile kullanıcımızı oluşturabiliriz.

Veritabanı kullanıcısı oluşturulurken aşağıda belirtilen uyarıları dikkate almalıyız.

- Kullanıcımız için mutlak şifre tanımlamalıyız. Bu şifrenin kolay tahmin edilecek bir şifre (LOGO, firma adı, 12345 vb.) olmamasına dikkat etmeliyiz.
- Logo uygulamasını "SA" kullanıcısı ile çalıştırmamalıyız. "SA" kullanıcısının şifresini kesinlikle boş bırakmamalı, harf ve rakamları bir arada içeren güçlü bir şifre tanımlanmalıdır. Aksi durumda SQL Server tablolarına zarar veren SQL Server virüsleri sisteme bulaşabilir.

Veritabanı ve kullanıcımızı oluşturduktan sonra, bu tanımları Logo uygulamasında, "Veritabanı Ayarları" bölümünde "User Name", "Password", "Database Name" ve "Server Name" alanlarına yazıp veritabanı işlemlerini tamamlayabiliriz. (Resim 18)

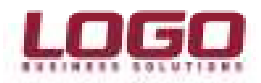

|                                                                                                    | Script                                                                                                    | 🕶 🛐 Help                                                                                                    |                    |                |      |
|----------------------------------------------------------------------------------------------------|----------------------------------------------------------------------------------------------------|----------------------------------------------------------------------------------------------------|--------------------|----------------|------|
| Maria General<br>Maria Server Roles<br>Manning                                                                      | Lleare m                                                                                                    | apped to this locin:                                                                                                    |                    |                |      |
| Securables                                                                                                    | Map                                                                                                    | Database                                                                                                    | User               | Default Schema |      |
| 🚰 Status                                                                                                    | [map                                                                                                    | LOGO                                                                                                    | 0001               | Dordan oonama  |      |
|                                                                                                    |                                                                                                    | Logo db                                                                                                    | Logo user          |                |      |
|                                                                                                    |                                                                                                    | LOGO2                                                                                                    | and a second       |                | 0.03 |
|                                                                                                    |                                                                                                    | master                                                                                                    |                    |                |      |
|                                                                                                    |                                                                                                    | model                                                                                                    |                    |                |      |
|                                                                                                    |                                                                                                    | msdb                                                                                                    |                    |                |      |
|                                                                                                    |                                                                                                    | temodb                                                                                                    |                    |                |      |
|                                                                                                    | Gues                                                                                                    | t account enabled for                                                                                                    | Logo_db            |                |      |
|                                                                                                    | Databas                                                                                                    | t account enabled for<br>e role membership for:                                                                                                    | Logo_db            |                |      |
| Connection                                                                                                    | Databas                                                                                                    | it account enabled for<br>e <u>r</u> ole membership for:<br>accessadmin                                                                                                    | Logo_db<br>Logo_db |                |      |
| Connection<br>Server:                                                                                               | Databas                                                                                                    | t account enabled for<br>e role membership for:<br>accessadmin<br>backupoperator                                                                                                    | Logo_db<br>Logo_db |                |      |
| Connection<br>Server:                                                                                               | Gues<br>Databas<br>db_a<br>db_t<br>db_c                                                                                                    | t account enabled for<br>e <u>r</u> ole membership for:<br>accessadmin<br>backupoperator<br>latareader<br>latareater                                                                                                    | Logo_db<br>Logo_db |                |      |
| Connection<br>Server:<br>Connection:<br>NurettinI-PC\NurettinI                                                      | Databas                                                                                                    | t account enabled for<br>e <u>r</u> ole membership for:<br>accessadmin<br>backupoperator<br>latareader<br>latawriter<br>Idladmin                                                                                                    | Logo_db<br>Logo_db |                |      |
| Connection<br>Server:<br>Connection:<br>NurettinI-PC\NurettinI                                                      | Databas                                                                                                    | t account enabled for<br>e tole membership for:<br>accessadmin<br>backupoperator<br>latareader<br>latawriter<br>idladmin<br>lenydatareader                                                                                                    | Logo_db<br>Logo_db |                |      |
| Connection<br>Server:<br>Connection:<br>NurettinI-PC\NurettinI<br>J: <u>Mew connection properties</u>               | Databas                                                                                                    | t account enabled for<br>e tole membership for:<br>accessadmin<br>backupoperator<br>latareader<br>latawriter<br>ddladmin<br>lenydatareader<br>jenydatareader<br>jenydatawriter                                                                         | Logo_db<br>Logo_db |                |      |
| Connection<br>Server:<br>Connection:<br>Nurettin1-PC\Nurettin1<br>Progress                                          | Databas                                                                                                    | t account enabled for<br>e cole membership for:<br>accessadmin<br>backupoperator<br>datareader<br>datawriter<br>ddladmin<br>denydatareader<br>denydatareader<br>denydatareader<br>denydatareader<br>denydatareader<br>denydatareader<br>denydatareader | Logo_db<br>Logo_db |                |      |
| Connection<br>Server:<br>Connection:<br>NurettinI-PC\NurettinI<br>I View connection properties<br>Progress<br>Ready | Databas<br>db_a<br>db_t<br>db_c<br>db_c<br>db_c<br>db_c<br>db_c<br>db_c<br>db_c<br>db_c<br>v<br>db_c<br>v<br>db_c<br>db_c<br>db_ | t account enabled for<br>e role membership for:<br>accessadmin<br>backupoperator<br>datareader<br>datawriter<br>ddladmin<br>enydatareader<br>denydatareader<br>denydatareader<br>ecurityadmin<br>c                                                     | Logo_db            |                |      |
| Connection<br>Server:<br>Connection:<br>NurettinI-PC\NurettinI<br>View connection properties<br>Yrogress<br>Ready   | Databas<br>db_a<br>db_t<br>db_c<br>db_c<br>db_c<br>db_c<br>db_c<br>db_c<br>db_c                                                                                                    | t account enabled for<br>e tole membership for:<br>accessadmin<br>backupoperator<br>latareader<br>latawriter<br>ddladmin<br>lenydatareader<br>lenydatareader<br>lenydatawriter<br>owner<br>ecurityadmin<br>c                                           | Logo_db<br>Logo_db |                |      |

Resim 17

| æ | Veritabanı Ayarları                        |                                                                           |                                                         |
|---|--------------------------------------------|---------------------------------------------------------------------------|---------------------------------------------------------|
|   | Veritabanı Tipi<br>MS SQL Server<br>ORACLE | Ana Sunucu Rapor<br>User Name<br>Password<br>Server Name<br>Database Name | Sunucusu<br>Logo_db<br>*****<br>Nurettini-PC<br>Logo_db |
|   |                                            |                                                                           | Kaydet Vazgeç                                           |

Resim 18

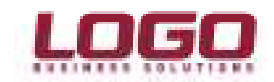

#### Bağlantı sorunlarının önüne geçmek

Sunucu ile istemci arasında bağlantı sorunlarının önüne geçmek için aşağıdaki işlem adımlarını uyguladığımızdan emin olmalıyız.

- Start/Programlar arasından "Program Files /Microsoft SQL Server 2008/Configuration Tools/SQL Server Configuration Manager" uygulamasını çalıştırın. (Resim 19) "SQL Server Services" seçili iken sağ taraftaki servislerden aşağıda belirtilenlerin çalıştığından emin olun. Bu servislerin tümünün başlangıç modu "Automatic(Otomatik)" olmalıdır. Eğer "SQLBrowser" servisi "stop" durumunda ise, servis "Automatic" moda alınmalı ve <u>sunucu mutlaka restart</u> <u>edilmelidir.</u>
  - SQL Server (MSSQLSERVER)
  - $\circ \quad \ \ SQL \ Server \ Browser$
  - SQL ServerAgent(MSSQLSERVER)

| <u>File Action View H</u> elp                                                                                                    |                                                                                                    |                                                                |                                                                         |
|----------------------------------------------------------------------------------------------------|----------------------------------------------------------------------------------------------------|----------------------------------------------------------------|-------------------------------------------------------------------------|
| 🔎 🏟 \mid 🙆 🖌 📓                                                                                                    |                                                                                                    |                                                                |                                                                         |
| SQL Server Configuration Manager (Local)                                                                                                    | Name                                                                                                    | State                                                          | Start Mode                                                              |
| SQL Server Services         ↓       SQL Server Network Configuration (32bit)         ▶       ♣         SQL Native Client 10.0 Configuration         ↓       ↓         SQL Server Network Configuration         ▶       ♣         SQL Native Client 10.0 Configuration         ▶       ♣         SQL Native Client 10.0 Configuration | <ul> <li>SQL Server Integration Services 10.0</li> <li>SQL Server (SQLEXPRESS)</li> <li>SQL Server (TEST)</li> <li>SQL Server (THY)</li> <li>SQL Full-text Filter Daemon Launcher (MS</li> <li>SQL Server (MSSQLSERVER)</li> <li>SQL Server Analysis Services (MSSQLSERV</li> </ul> | Running<br>Running<br>Running<br>Running<br>Running<br>Running | Automatic<br>Automatic<br>Automatic<br>Manual<br>Automatic<br>Automatic |
|                                                                                                    | SQL Server Agent (SQLEXPRESS) SQL Server Agent (TEST) SQL Server Agent (THY) SQL Server Browser SQL Server Agent (MSSQLSERVER)                                                                                                    | Stopped<br>Running<br>Stopped<br>Running<br>Stopped            | Other (Boo<br>Automatic<br>Manual<br>Automatic<br>Manual                |
| ۲ m ۲                                                                                                    | •                                                                                                    |                                                                |                                                                         |

Resim 19

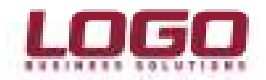

| <u>File Action View H</u> elp                                                                                                    |                                                         |                                          |
|----------------------------------------------------------------------------------------------------|---------------------------------------------------------|------------------------------------------|
| <ul> <li>SQL Server Configuration Manager (Local)</li> <li>SQL Server Services</li> <li>SQL Server Network Configuration (32bit)</li> <li>SQL Native Client 10.0 Configuration (32l)</li> <li>SQL Server Network Configuration</li> <li>Protocols for MSSQLSERVER</li> <li>Protocols for THY</li> <li>Protocols for TEST</li> <li>Protocols for SQLEXPRESS</li> <li>SQL Native Client 10.0 Configuration</li> </ul> | Protocol Name<br>Shared Memory<br>Named Pipes<br>TCP/IP | Status<br>Enabled<br>Enabled<br>Disabled |
| < +                                                                                                    |                                                         |                                          |

Resim 20

Aynı uygulama üzerinde Resim 20' de gösterildiği gibi "SQL Server Network Configuration" altından "Protocols for MSSQLSERVER" seçilmeli, sağ taraftaki protokoller, VIA dışında tümü "Enabled" yapılmalıdır.

• Sunucu tarafında "Windows Güvenlik Duvarı(Windows Firewall)" kullanılıyorsa SQL Server bağlantılarına izin verecek şekilde yapılandırılmalıdır.

Denetim Masası üzerinde "Windows Firewall" a gidin, "Change settings"'i açın. "Exceptions" bölümünde "Add program" buttonu ile kullandığınız LOGO programlarını seçin. (Eğer listede bulamazsanız "Browse" ile konumunu belirtin). LOGO programlarının yanı sıra "C:\Program Files\Microsoft SQL Server\MSSQL10.MSSQLSERVER\MSSQL\Binn" klasörünün altında bulunan "sqlservr.exe" uygulamasına da aynı işlemin uygulanması gerekmektedir. "sqlservr.exe" farklı bir dizinde ise bulunduğu dizin tespit edilmeli ve eklenmelidir. (Resim 21)

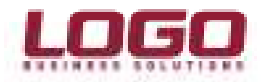

| Windows Firewall Settings                                                                          | X          |
|----------------------------------------------------------------------------------------------------|------------|
| Add a Program                                                                                      |            |
| Select the program you want to add, or click Browse to find one that<br>listed, and then click OK. | t is not a |
| Programs:                                                                                          |            |
| Client Setup                                                                                       | <b>^</b>   |
| Database Engine Tuning Advisor                                                                     |            |
| Coupleyment Wizard                                                                                 |            |
| Freedul                                                                                            |            |
|                                                                                                    |            |
| GO Client Setup                                                                                    |            |
| GO Sistem işletmeni                                                                                |            |
| GOShopMan                                                                                          |            |
| 💽 GOShopMan Client Setup                                                                           |            |
| 🔵 GOShopMan Sistem işletmeni                                                                       | -          |
| Path: D:\atrggo\GOSYS.exe Brow                                                                     | vse        |
| Change scope OK Ca                                                                                 | ancel      |
| Notify me when Windows Firewall blocks a new program                                               |            |
| OK Cancel                                                                                          | Apply      |

Resim 21

Programlar eklendikten sonra "Add port" bölümünden SQL'in kullandığı "TCP" ve "UDP" portlarını da listeye eklemeliyiz. (Resim 22 ve Resim 23)

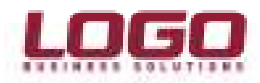

| Add a Port                                               |                                                                                                    | × |
|----------------------------------------------------------|----------------------------------------------------------------------------------------------------|---|
| Use these setting<br>port number and<br>service you want | is to open a port through Windows Firewall. To find the protocol, consult the documentation for the program or to use. |   |
| Name:                                                    | SQL Server                                                                                                    |   |
| Port number:                                             | 1433                                                                                                    | ] |
| Protocol:                                                | ◎ TCP                                                                                                    |   |
|                                                          | O UDP                                                                                                    |   |
| What are the risks                                       | of opening a port?                                                                                                    |   |
|                                                          |                                                                                                    |   |

Resim 22

| Add a Port                                              | <b>—</b>                                                                                                    |
|---------------------------------------------------------|----------------------------------------------------------------------------------------------------|
| Use these settin<br>port number and<br>service you want | gs to open a port through Windows Firewall. To find the<br>I protocol, consult the documentation for the program or<br>t to use. |
| Name:                                                   | SQL Browser                                                                                                    |
| Port number:                                            | 1434                                                                                                    |
| Protocol:                                               | © TCP                                                                                                    |
|                                                         | UDP                                                                                                    |
| What are the risk                                       | s of opening a port?                                                                                                    |
| Change scope                                            | OK Cancel                                                                                                    |

Resim 23

Bu işlemlerin ardından "Windows Güvenlik Duvarı" uygulamasını kapatıp ve <u>sunucuyu restart</u> <u>etmeliyiz.</u>